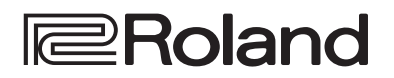

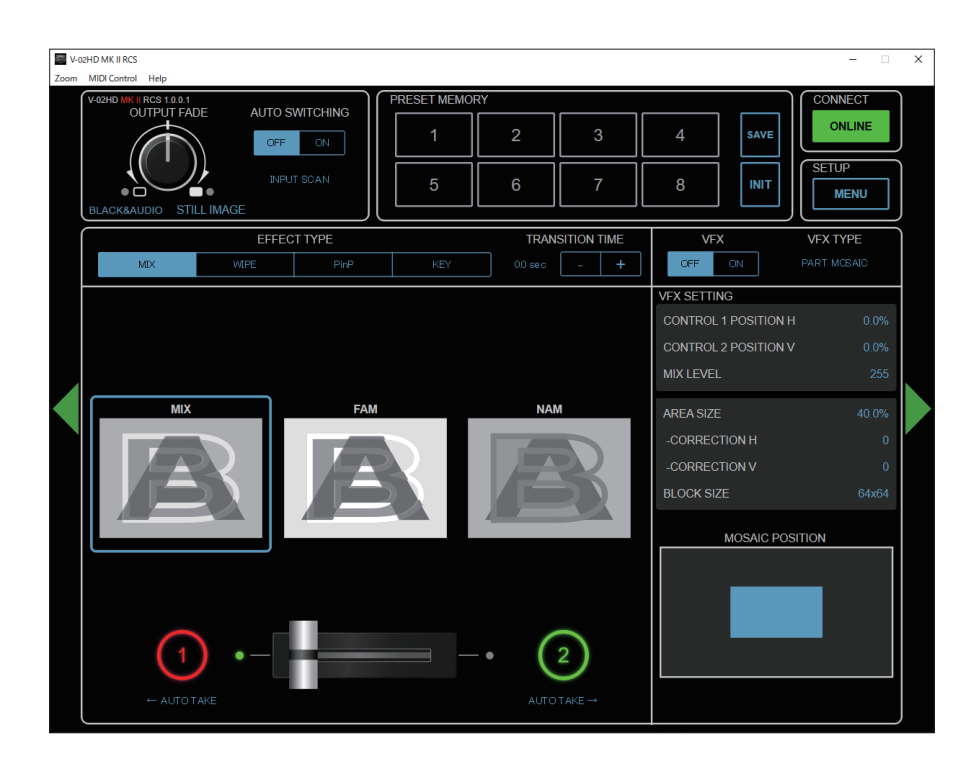

# V-02HD MKII RCS

**Connection Guide** 

V-02HD MK II RCS is a program for remote control of the V-02HD MK II.

- \* The program runs on both Windows and Mac.
- \* This app is compatible with V-02HD MK II system program version 1.05 and later. Make sure that the system program of the V-02HD MK II is updated to the latest version.

- Roland is an either registered trademark or trademark of Roland Corporation in the United States and/or other countries.
- Company names and product names appearing in this document are registered trademarks or trademarks of their respective owners.

## Connection

This shows you how to use a USB cable to directly connect your computer to the V-02HD MK II.

## V-02HD MK II

1. Connect the computer to the USB STREAM port on the V-02HD MK II.

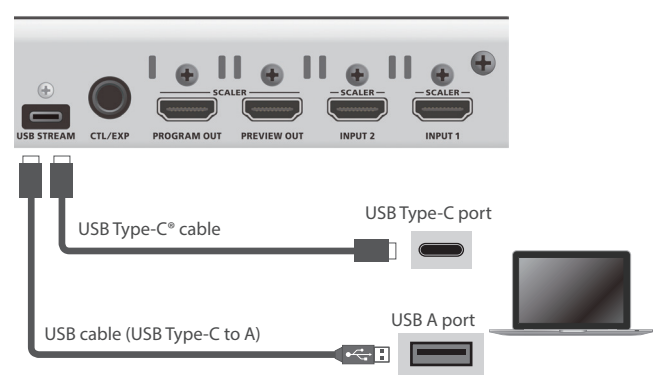

2. Power-on the V-02HD MK II.

## Computer

1. Turn on the computer and launch V-02HD MK II RCS.

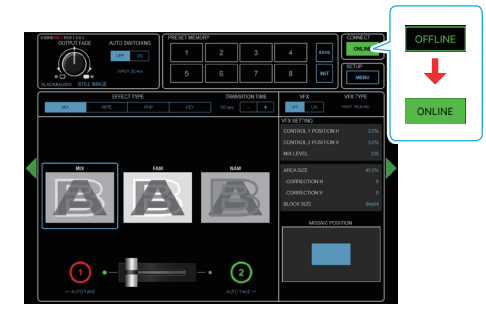

When the status icon changes to "ONLINE," the device is connected.

## Using a MIDI Controller for Operation

You can connect a MIDI controller to your computer, and use the MIDI controller to control V-02HD MK II RCS. You can use the MIDI controller to directly control HDMI input and USB input volume that otherwise would be controlled via a menu.

. . . . . . . . . .

## Connecting a MIDI controller

## 1. Using a USB cable, connect your MIDI controller to the computer that is running V-02HD MK II RCS.

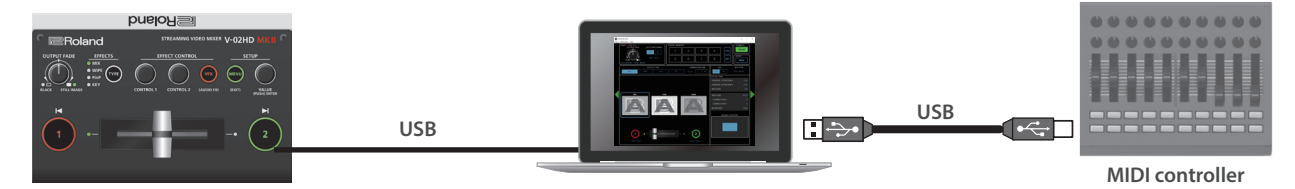

\* Some MIDI controllers might require a dedicated USB-MIDI driver.

2. From the V-02HD MK II RCS menu bar, choose "MIDI" → "MIDI Settings."

The MIDI Control Settings window appears.

| MIDI Control Settings |             |    | ×      |
|-----------------------|-------------|----|--------|
| INPUT PORT            | 0.70204-686 |    | $\sim$ |
|                       |             |    |        |
|                       |             | OK | Cancel |

3. In the MIDI Settings window, in "INPUT PORT," choose the MIDI controller that's connected to the computer, and click the [OK] button.

This completes the connection between V-02HD MK II RCS and the MIDI controller.

## Assigning MIDI controller operations to V-02HD MK II RCS (MIDI mapping)

Here's how to assign (map) the MIDI controller to the buttons, knobs, and faders that are shown in the AUDIO MIXER screen.

\* V-02HD MK II RCS receives the following MIDI messages regardless of the MIDI controller's channel settings.

## **AUDIO MIXER screen**

When you click the [AUDIO] button, the AUDIO MIXER screen appears.

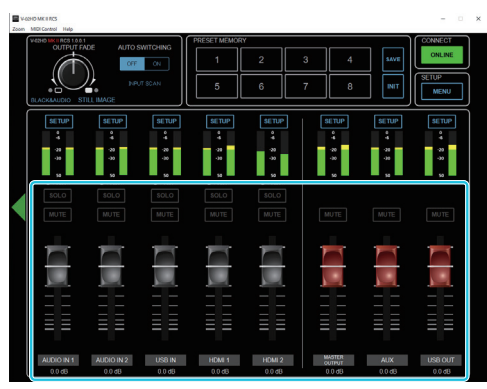

| Buttons, Faders | MIDI messages                                             |  |
|-----------------|-----------------------------------------------------------|--|
| [SOLO] buttons  | Control Change: 0–119 (0–63: OFF, 64–127: ON)             |  |
| [MUTE] buttons  | Note On (switch on/off each time the message is received) |  |
| Faders          | Control Change: 0–119 (0–127)                             |  |

1. Right-click the button, knob, or fader that you want to map, and from the popup menu choose "Learn MIDI Control."

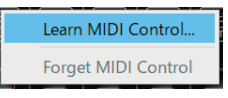

The message "Waiting for MIDI message" appears.

### 2. Operate a button or knob of your MIDI controller.

When the corresponding button or knob in V-02HD MK II RCS operates, mapping is complete.

### MEMO

#### • Viewing the MIDI mapping

You can check the mapped MIDI messages by viewing them in the screen. From the menu bar, choose "MIDI" → "Show MIDI Control Mapping."

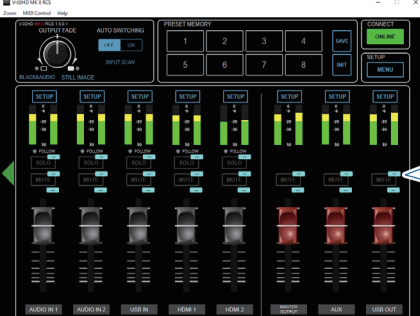

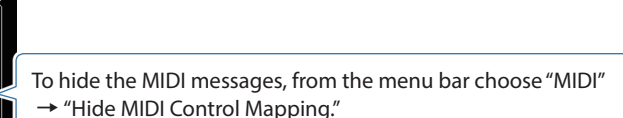

### • Deleting MIDI mapping

To delete an individual MIDI mapping, right-click a mapped button or knob, and from the popup menu choose "Forget MIDI Control." To delete all MIDI mappings, from the menu bar choose "MIDI" → "Clear MIDI Control Mapping."